**Configuring Outlook to work with PIL mail servers (windows)** 

1. Open windows control panel from the start menu. Look for "MAIL" and double click it

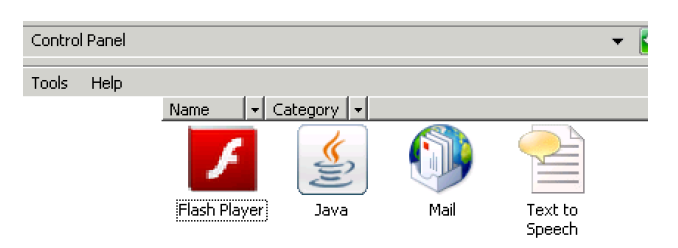

If you don't see "Mail" look for "View 32 Bit Control Panel Items" and double click that to reveal mail.

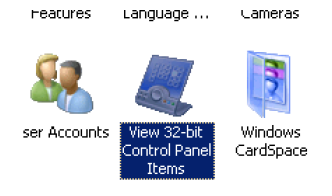

## If you still cant find "Mail" email <a href="mailto:support@pil.net">support@pil.net</a>

2. Click the "email accounts" button

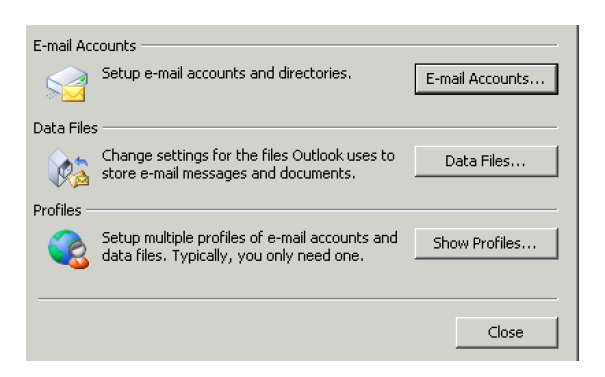

3. Double click your PIL email account. If you have more than one, follow the remaining steps once for EACH account.

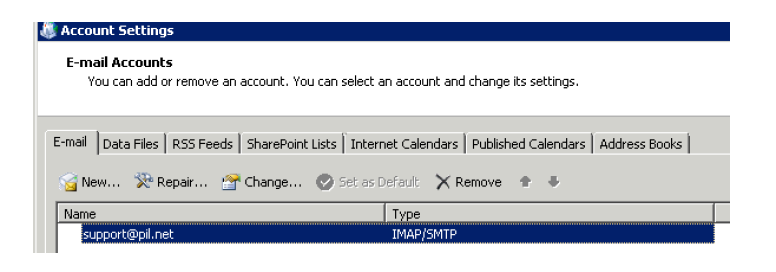

4. Populate the setup screen as shown (if you are just changing port numbers, leave this alone) obviously you would use your PIL email address, name username and password, not mine.

| S change Account                                                                                                    |                                                                                                    | <u>^</u>                                                                                                    |
|----------------------------------------------------------------------------------------------------|----------------------------------------------------------------------------------------------------|----------------------------------------------------------------------------------------------------|
| Internet E-mail Settings<br>Each of these settings a                                                                                                    | re required to get your e-mail account                                                                                                    | t working.                                                                                                    |
| User Information<br>Your Name:<br>E-mail Address:<br>Server Information<br>Account Type:<br>Incoming mail server:<br>Outgoing mail server (SMTP):<br>Logon Information<br>User Name:<br>Password:<br>Image: Require logon using Secure | Support@pil.net         support@pil.net         IMAP         mail.pil.net         mail.pil.net         james         **********         Remember password         e Password Authentication (SPA) | Test Account Settings         After filling out the information on this screen, we recommend you test your account by clicking the button below. (Requires network connection)         Test Account Settings         ✓ Test Account Settings by clicking the Next button |
|                                                                                                    |                                                                                                    | <back. next=""> Cancel</back.>                                                                                                    |

5. Click the "More Settings Button" and choose the "Advanced" tab. Be sure Port 587 is selected for outgoing mail.

If you are using Imap use default port 143, if you are using POP use default port 110 for incoming

| 🦚 Internet E-mail Setting                         | s                        | ×                         |
|---------------------------------------------------|--------------------------|---------------------------|
| General<br>Outgoing Server                        | Sent Items<br>Connection | Deleted Items<br>Advanced |
| Server Port Numbers                               |                          |                           |
| Incoming server (IMAP):<br>Use the following type | of encrypted connecti    | on: None 🔻                |
| Outgoing server (SMTP):                           | 587                      |                           |
| Use the following type Server Timeouts            | of encrypted connecti    | on: None 💌                |
| Short                                             | Long 1 minute            |                           |
| Root folder path:                                 |                          |                           |
|                                                   |                          |                           |
|                                                   |                          |                           |
|                                                   |                          |                           |
|                                                   |                          |                           |
| 11                                                |                          |                           |

6. Click "Outgoing Server" tab. Make sure you choose "My outgoing server (SMTP) requires authentication" and "Use same settings as my incoming mail server"

| General               | Sent Items                                    | Deleted Items |
|-----------------------|-----------------------------------------------|---------------|
| Outgoing Server       | Connection                                    | Advanced      |
| /ly outgoing server ( | (SMTP) requires authentic                     | ation         |
| 🖲 Use same setting    | is as my incoming mail ser                    | ver           |
| 🗧 Log on using        |                                               |               |
| User Name:            |                                               |               |
| Password:             |                                               |               |
|                       | Descent an example                            |               |
| M<br>Require Secu     | remenuer password<br>re Password Authenticati | on (SPA)      |
| IM                    | Remenuer password<br>re Password Authenticati | on (SPA)      |

7. Click OK, and then ok, next and finish until you are done.